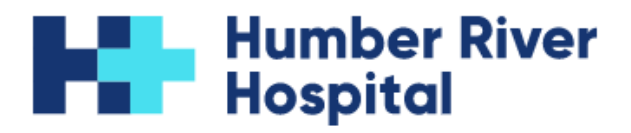

## How to Sign a Consent Form Electronically

\*PLEASE NOTE: Typed signatures are <u>not</u> accepted on consent forms submitted to Humber River Hospital. If you are unable to sign electronically, <u>please print and sign the document</u> before submitting it for processing.\*

#### iPhone:

- 1. Open PDF file.
- 2. Click the "Share" button.

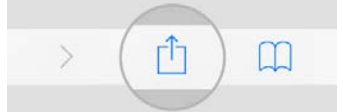

- 3. Scroll down the menu and click "Markup".
- 4. Select a pen and sign the document on the "Signature" line(s).

#### Samsung:

- 1. Open PDF file.
- 2. Click on pencil tool (bottom right hand corner).
- 3. "Edit View" box will pop up click "OneDrive PDF Viewer".
- 4. Click "Allow" when asked if you would like to allow OneDrive to access the file.
- 5. Click "Annotate" (bottom right hand corner).
- 6. Select the pen and sign the document on the "Signature" line(s).

### Adobe Acrobat:

- 1. Open PDF file.
- 2. Click "Draw Free Form" tool.

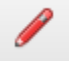

If "Draw Free Form" tool does not appear on tool bar:

- Right click on tool bar.
- Click "Edit Current Tool Set".
- Under "Choose tools to add:", click "Drawing Markups" tab.
- Click "Draw Free Form".
- Click "Add to Quick Tools Toolbar".

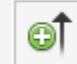

• Click "Save" (bottom right hand corner of pop-up window).

Once added to toolbar, click on "Draw Free Form" tool.

3. Sign the document on the "Signature" line(s).

# Web Browser (if Adobe application is not installed/does not open):

- 1. Open PDF file.
- 2. On the tool bar, click "Draw" (see below).

∀ Draw ∨

3. Sign the document on the "Signature" line(s).